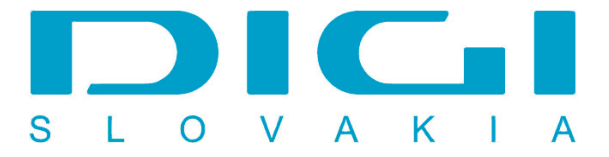

## Nastavenie e-mailového konta DIGIMAIL v poštovom klientovi MS Office Outlook 2007

1. Nástroje / Nastavenie kont

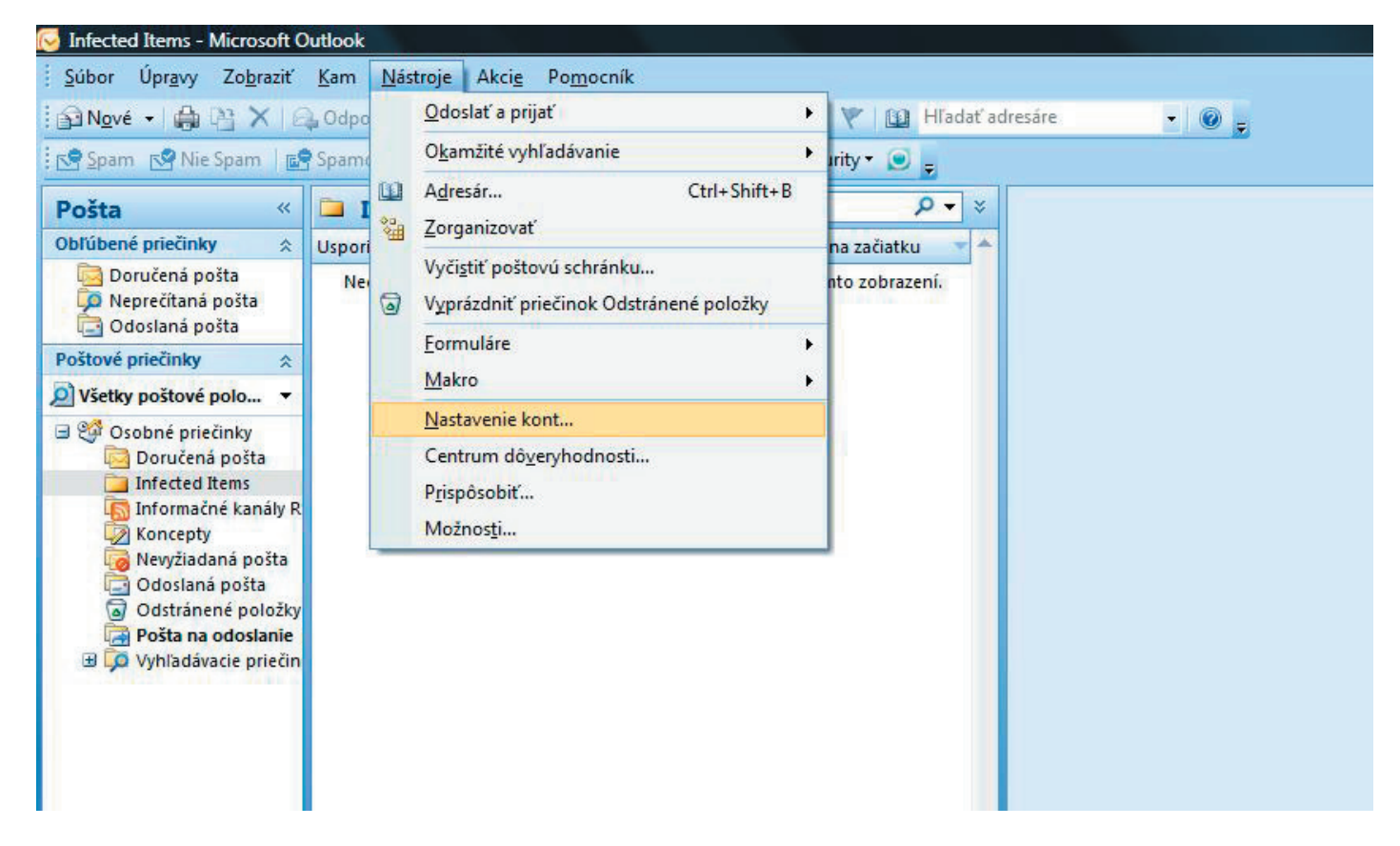

2. Email - Nové

| -mail | Súbory s údajmi | Informačné kanály RSS     | Zoznamy SharePoint          | Internetové kalendáre | Publikované kalenc |
|-------|-----------------|---------------------------|-----------------------------|-----------------------|--------------------|
|       | é 🛠 Oprav       | rit' 🕋 Zm <u>e</u> nit' 📀 | Predvoliť 🗙 O <u>d</u> strá | niť 👚 🖶               |                    |
| Meno  |                 |                           | Тур                         |                       |                    |
|       |                 |                           |                             |                       |                    |
|       |                 |                           |                             |                       |                    |
|       |                 |                           |                             |                       |                    |
|       |                 |                           |                             |                       |                    |
|       |                 |                           |                             |                       |                    |
|       |                 |                           |                             |                       |                    |
|       |                 |                           |                             |                       |                    |
|       |                 |                           |                             |                       |                    |

3. Manuálne konfigurovať nastavenie servera alebo ďalšie typy serverov

| Vaše men <u>o</u> ;             |                             |                    |                     | <br> |
|---------------------------------|-----------------------------|--------------------|---------------------|------|
|                                 |                             |                    |                     |      |
| Priklad;                        | Barbara Sankovic            |                    |                     |      |
| E-mailova adresa:<br>Priklad:   | barbara@contoso.com         |                    |                     |      |
| Heslo:                          |                             |                    |                     |      |
| Znova zadajte heslo:            |                             |                    |                     |      |
| Zadajte                         | hesio, ktore väm poskyb     | ol poskytovateľ in | ernetovych služieb. |      |
| Manuálne konfigurovať nastaveni | a servera alebo d'alšie typ | oy serverov        |                     |      |

## 4. Internetový e-mail

| /yber e-mailovej služby                                 |                                                       |
|---------------------------------------------------------|-------------------------------------------------------|
| Internetový e-mail                                      |                                                       |
| Pripojenie k serveru POP, IMAP alebo HTTP s možnosťa    | ami odosielania a prijímania e-mailových správ.       |
| Server <u>M</u> icrosoft Exchange                       |                                                       |
| Pripojenie k serveru Microsoft Exchange na prístup k e- | mailom, kalendáru, kontaktom, faxom a hlasovej pošte. |
| 🔘 Iné                                                   |                                                       |
| Pripojenie k nižšie uvedenému typu servera.             |                                                       |
| Služba Outlook Mobile Service (vymena textových spr     | av)                                                   |
|                                                         |                                                       |
|                                                         |                                                       |

5. Vyplnenie údajov, následne zvoliť tlačidlo "Ďalšie nastavenia"

| Nastavenie internetového e-m<br>Všetky tieto nastavenia sú nevy  | <b>ailu</b><br>hnutné na zabezpečenie fungovani: | a e-mailového konta.                                                               |
|------------------------------------------------------------------|--------------------------------------------------|------------------------------------------------------------------------------------|
| Informácie o používateľovi                                       |                                                  | Test nastavenia konta                                                              |
| <u>V</u> aše meno:                                               | Janko Mrkvička                                   | Po zadaní informácií na tejto obrazovke odporúčame                                 |
| <u>E</u> -mailová adresa:                                        | janko.mrkvicka@digimail.sk                       | otestovat konto kliknutim na tiacidio hizsie. (Pozaduji<br>sa sieťové pripojenie.) |
| Informácie o serveri                                             |                                                  |                                                                                    |
| Typ <u>k</u> onta:                                               | POP3                                             | Lestovat nastavenie konta                                                          |
| Server prichádzajúcej pošty:                                     | mail.digimail.sk                                 |                                                                                    |
| Server <u>o</u> dchádzajúcej pošty (SMTP):                       | mail.digimail.sk                                 |                                                                                    |
| Prihlasovacie informácie                                         |                                                  |                                                                                    |
| Meno používateľa:                                                | janko.mrkvicka@digimail.sk                       |                                                                                    |
| Heslo:                                                           | *****                                            |                                                                                    |
| <b>☑</b> <u>Z</u> apamä                                          | tať si heslo                                     |                                                                                    |
| Vyžadovať prihlásenie použitím ov<br>he <mark>s</mark> lom (SPA) | e <u>r</u> enia zabezpečeným                     | Ďalšie nastavenia                                                                  |
|                                                                  |                                                  | <naspäť ďalei=""> Zrušiť</naspäť>                                                  |

5. Záložka "Server odosielanej pošty", následne je nutné označiť Server odosielanej pošty SMTP vyžaduje overenie

| šeobecné        | Server odosielan          | ej pošty   | Pripojenie    | Spresnenie                        |    |
|-----------------|---------------------------|------------|---------------|-----------------------------------|----|
| Server g        | odosielanej pošty (       | (SMTP) vy  | žaduje over   | enie                              |    |
| Pout            | žiť rovnaké nastav        | enie ako   | pre server p  | richádzajúcej pošt                | y  |
| © <u>P</u> rihl | asovať sa ako             |            |               |                                   |    |
| Mer             | io používateľa: [         |            |               |                                   |    |
| Hes             | lo:                       |            |               |                                   |    |
|                 |                           | Zapama     | ätať si heslo | 8                                 |    |
|                 | /yža <u>d</u> ovať overen | ie zabezp  | ečeným hes    | lom (SPA)                         |    |
| © Prihl         | ásiť sa na server p       | orichádzaj | júcej pošty p | pred odo <mark>slaní</mark> m poš | ty |
| © Prịhi         | ásiť sa na server p       | prichádzaj | júcej pošty p | ored odoslaním poš                | ty |